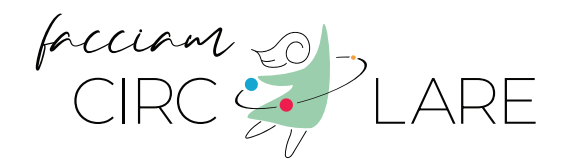

# **MANUALE UTENTE** Guida alla Registrazione alla Piattaforma

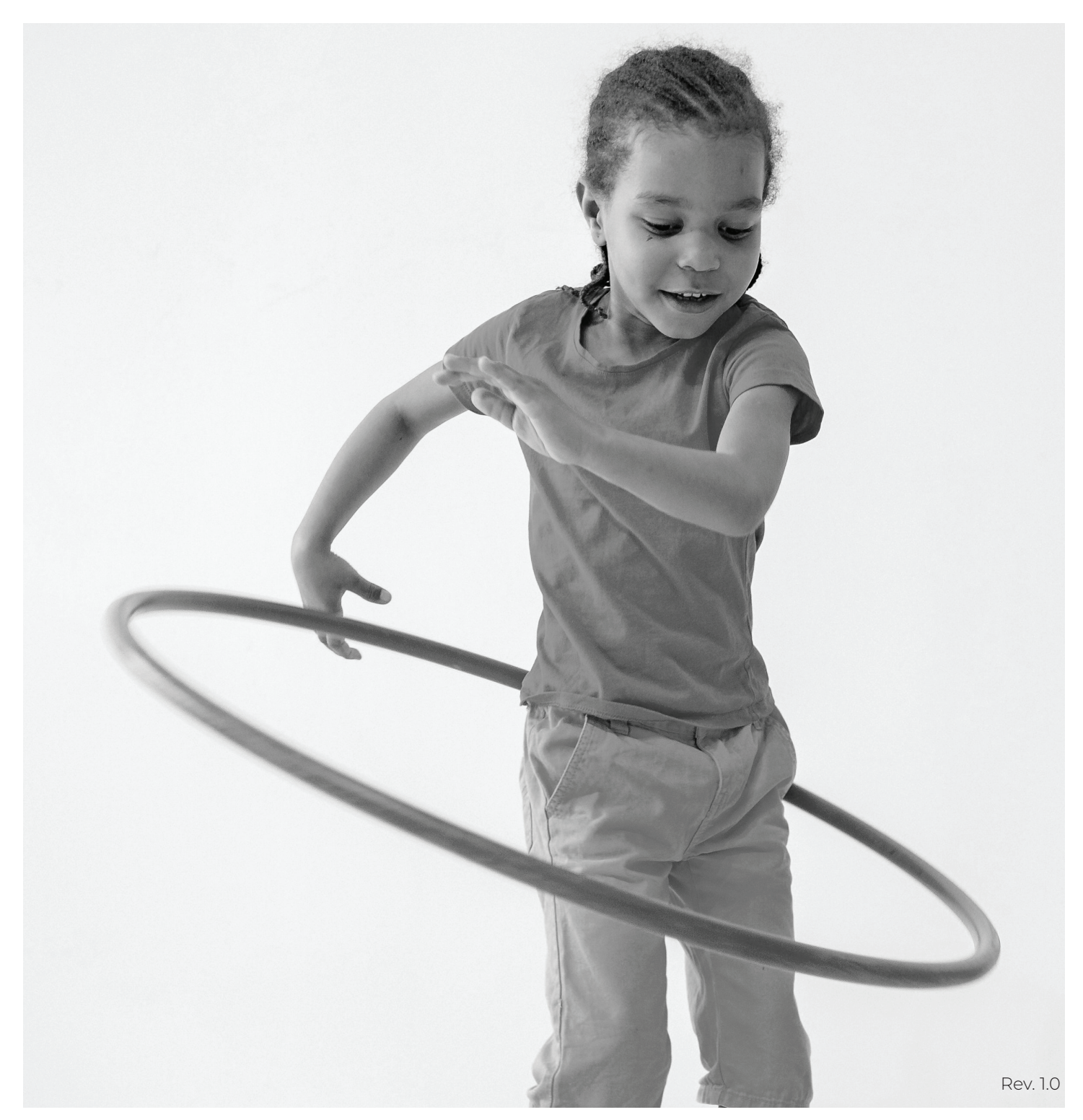

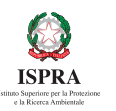

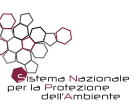

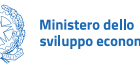

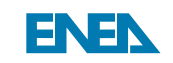

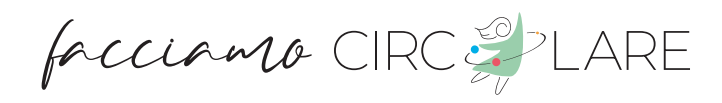

 $\square$ 

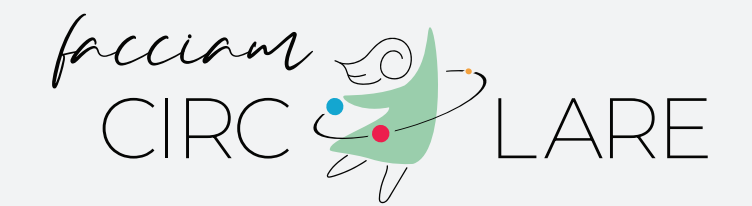

Visita la piattaforma **www.facciamocircolare.it**! Troverai tante idee e azioni utili sull'economia del futuro.

### PREMESSA

La presente Guida ha lo scopo di fornire un supporto all'utente nell'utilizzo della piattaforma **www.facciamocircolare.it**.

Nello specifico, è illustrato il funzionamento delle seguenti sezioni:

| • Registrazione Nuovo Utente | Pag  | 1-4    |
|------------------------------|------|--------|
| · Profilo Utente             | Pag. | 5 - 7  |
| Inserimento Nuovo Progetto   | Pag. | 8 - 15 |

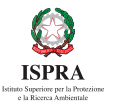

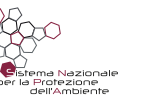

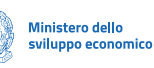

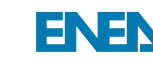

## **REGISTRAZIONE NUOVO UTENTE**

Se non si possiede già un account, in quanto nuovo utente non ancora registrato, i passaggi da compiere sono i seguenti:

Digitare, nel browser del proprio PC, il link www.facciamocircolare.it

Dalla homepage del sito, cliccare sulla voce del menù "Login", in alto a destra della pagina

Dalla pagina dedicata alla "Login", cliccare sul bottone "Registrati"

| CEC DIALE | Home Chisiamo Progetti Partner Eventi Media Room Contatti Login Q |
|-----------|-------------------------------------------------------------------|
|           | CIRC LARE                                                         |
|           | Username o E-mail *                                               |
|           | Password *                                                        |
|           | Non sono un robot                                                 |
|           | reCAPTCHA<br>Privacy - Termini                                    |
|           | Accedi                                                            |
|           | Hai dimenticato la tua password?                                  |

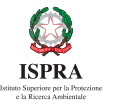

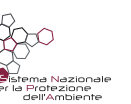

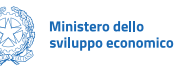

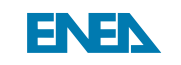

facciano CIRC ZLARE

 $\square$ 

Al click su **"Registrati**", si viene rimandati in una pagina dedicata alla registrazione nuovo utente

| Prime LARE | Home Chisiamo Progetti Partner Eventi Media Room Contatti Login Q |
|------------|-------------------------------------------------------------------|
|            | CIRC LARE                                                         |
|            | Nome *                                                            |
|            | Mario Rossi                                                       |
|            | Indirizzo e-mail *                                                |
|            | mario.rossi@mariorossi.it                                         |
|            | Ente/Associazione di appartenenza *                               |
|            | Mario Rossi Onlus                                                 |
|            | Numero di telefono *                                              |
|            | +39 333 444 555 66                                                |
|            | Password *                                                        |
|            | mario.rossiciaociao                                               |
|            | Conferma password *                                               |
|            | Conferma p <b>mario.rossiciaociao</b>                             |
|            | Dichiaro di aver letto e compreso la Privacy Policy               |
|            | Leggi la Privacy Policy                                           |
|            | Non sono un robot                                                 |
|            | Registrati                                                        |

Compilare i campi obbligatori: Nome; Indirizzo e-mail, Ente/Associazione di appartenenza, numero di telefono, password e conferma password.

V Spuntare di aver letto e compreso la Privacy Policy

V Spuntare il campo "Non sono un robot"

Fare click sul bottone "Registrati".

NB: indirizzo mail e password indicate, in fase di registrazione, saranno quelle da utilizzare per effettuare il login utente

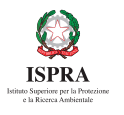

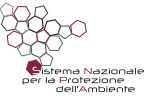

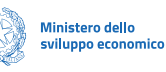

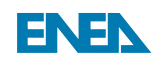

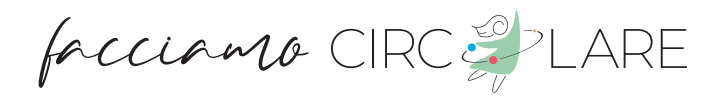

Se tutti i campi sono stati compilati correttamente, il sistema restituisce un messaggio che avvisa che una mail di verifica è stata recapitata all'indirizzo di posta elettronica indicato in fase di registrazione.

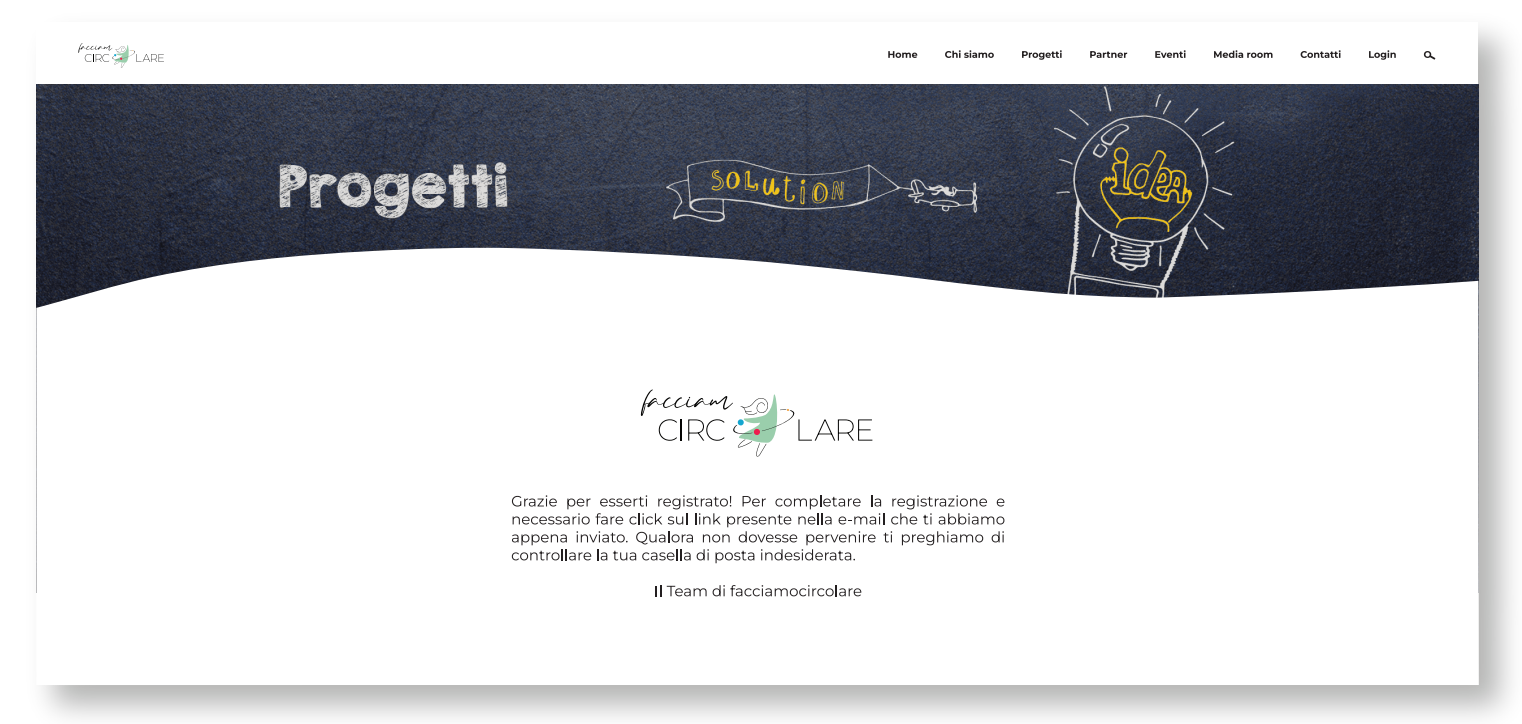

Dalla propria casella di posta, accedere alla mail inviata dal Team Facciamo circolare e cliccare sulla voce "**verifica account**".

| Verifica la tua e-mail                                     |                                                                                              |          |                    |              |  |
|------------------------------------------------------------|----------------------------------------------------------------------------------------------|----------|--------------------|--------------|--|
| FacciamoCircolare < facciam<br>A mario.rossi@mariorossl.it | ocircolare@isprambiente.it>                                                                  | Rispondi | K Rispondi a tutti | → Inoltra    |  |
| CIRC LARE                                                  |                                                                                              |          |                    |              |  |
| Ciao <u>mario.ros</u>                                      | <mark>si@mariorossi.it</mark> è stata richiesta la registrazione al sito <u>https://www:</u> | facciam  | <u>nocircola</u>   | <u>re.it</u> |  |
|                                                            | VERIFICA ACCOUNT                                                                             |          |                    |              |  |
| Grazie mille!<br>Il Team FacciamoCircolare                 | Se non sei stato tu ad effettuare la registrazione ignora questa e-n                         | nail     |                    |              |  |

Si viene rimandati al sito facciamo circolare, in cui viene mostrato il messaggio di avvenuta verifica della mail

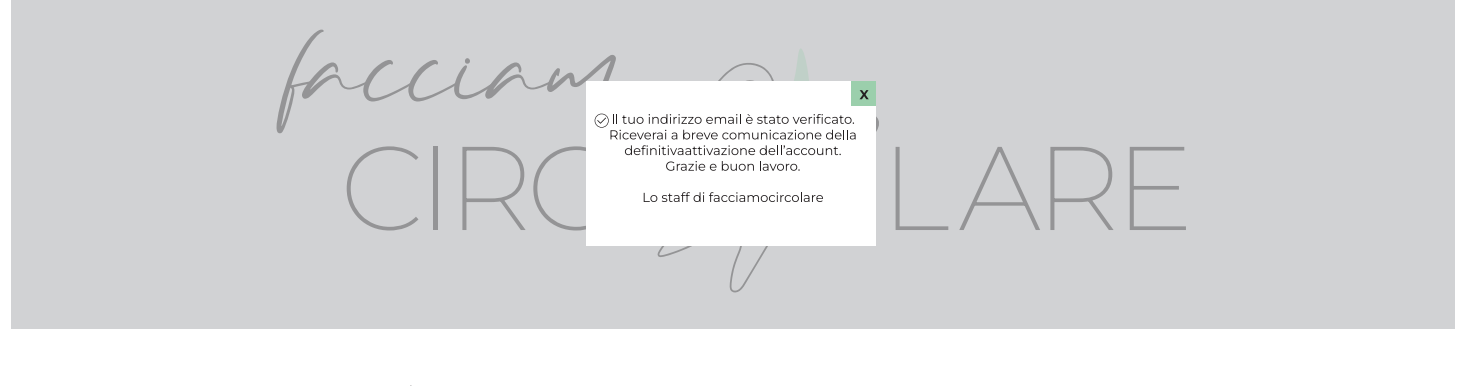

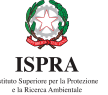

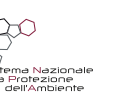

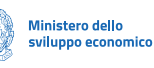

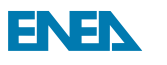

facciano CIRC PLARE

Nel momento in cui il team Facciamo Circolare approva il profilo, viene recapitata, sempre alla propria casella di posta, una mail di conferma dell'avvenuta attivazione dell'account.

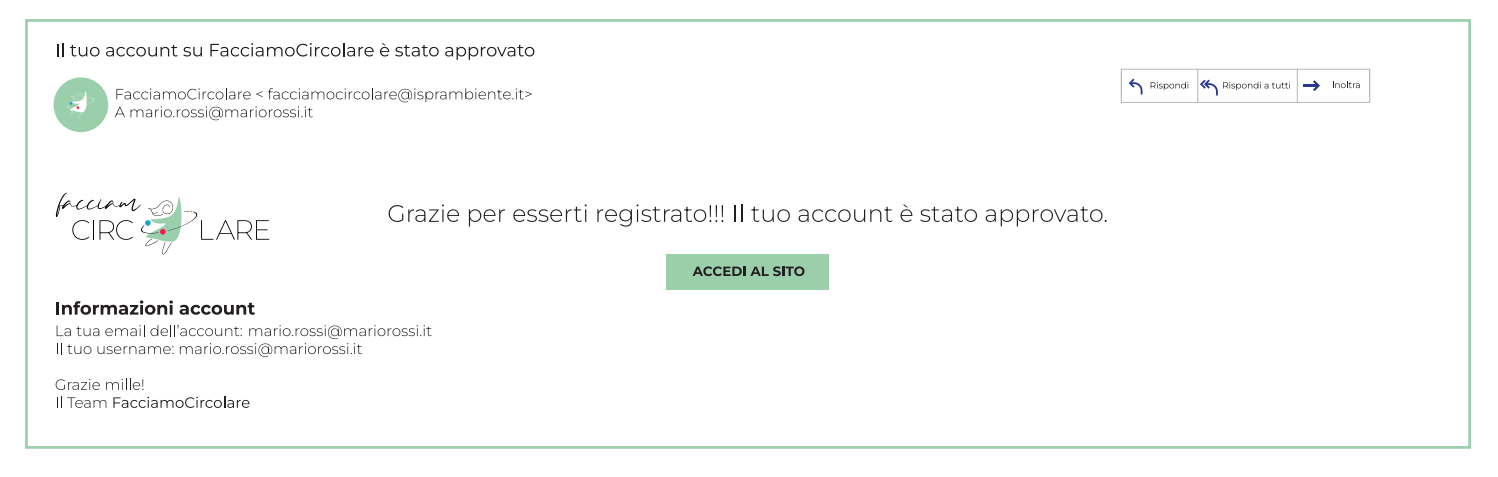

Direttamente dalla mail, cliccando sul bottone "Accedi al sito" (oppure dalla homepage del sito tramite la voce del menu "Login") è possibile accedere alla pagina dedicata alla login utente.

| CERC CERC |                                                  | Home | Chi siamo | Progetti | Partner | Eventi | Media room | Contatti | Login | م |
|-----------|--------------------------------------------------|------|-----------|----------|---------|--------|------------|----------|-------|---|
|           | CIRC LARE                                        |      |           |          |         |        |            |          |       |   |
|           | Username o E-mail *<br>mario.rossi@mariorossi.it |      |           |          |         |        |            |          |       |   |
|           | Password *                                       |      |           |          |         |        |            |          |       |   |
|           | ✓ Non sono un robot                              |      |           |          |         |        |            |          |       |   |
|           | Accedi Registra                                  | ti   |           |          |         |        |            |          |       |   |
|           | Hai dimenticato la password?                     |      |           |          |         |        |            |          |       |   |

Inserire le credenziali di accesso: indirizzo mail e password (nel caso in cui si accede direttamente dalla mail, tali campi risulteranno già compilati)

V Spuntare il campo "Non sono un robot"

Cliccare sul bottone "Accedi".

Se tutti i campi sono stati compilati correttamente si viene rimandati al proprio account utente.

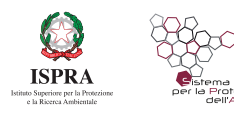

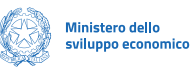

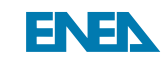

facciano CIRC PLARE

 $\square$ 

### **PROFILO UTENTE**

| GRC PLARE |                                                                                                    | Home                                        | Chi siamo | Progetti  | Partner | Eventi | Media room | Contatti | Logout | م |
|-----------|----------------------------------------------------------------------------------------------------|---------------------------------------------|-----------|-----------|---------|--------|------------|----------|--------|---|
|           | mario.rossi@mariorossi.it                                                                                                    |                                             | ×         | Dame      |         |        |            |          |        |   |
|           | Account O Progetti                                                                                                    |                                             | Ę         | 53        |         |        |            |          |        |   |
|           | Nome                                                                                                    |                                             | ي<br>م    | Puerte la |         |        |            |          |        |   |
|           | Mario Rossi                                                                                                    |                                             |           | ccount    |         |        |            |          |        |   |
|           | Indirizzo E-Mail                                                                                                    |                                             | Log       | out       |         |        |            |          |        |   |
|           | mario rossi@mariorossi it                                                                                                    |                                             | Ann       | ulla      |         |        |            |          |        |   |
|           | Non hai ancora inserito un progetto, una volta ap<br>dall'admin potrai visualizzare qui tutti i tuoi pr<br>Se hai un progetto attualmente in revisione e hai<br>di apportare delle modifiche <u>clicca qui per mano</u><br><u>mail</u> di richiesta all'amministratore. | provato/i<br>ogetti.<br>bisogno<br>lare una |           |           |         |        |            |          |        |   |
|           | Nuovo Progetto                                                                                                    |                                             |           |           |         |        |            |          |        |   |

Una volta effettuato l'accesso al proprio profilo utente è possibile completare il profilo inserendo:

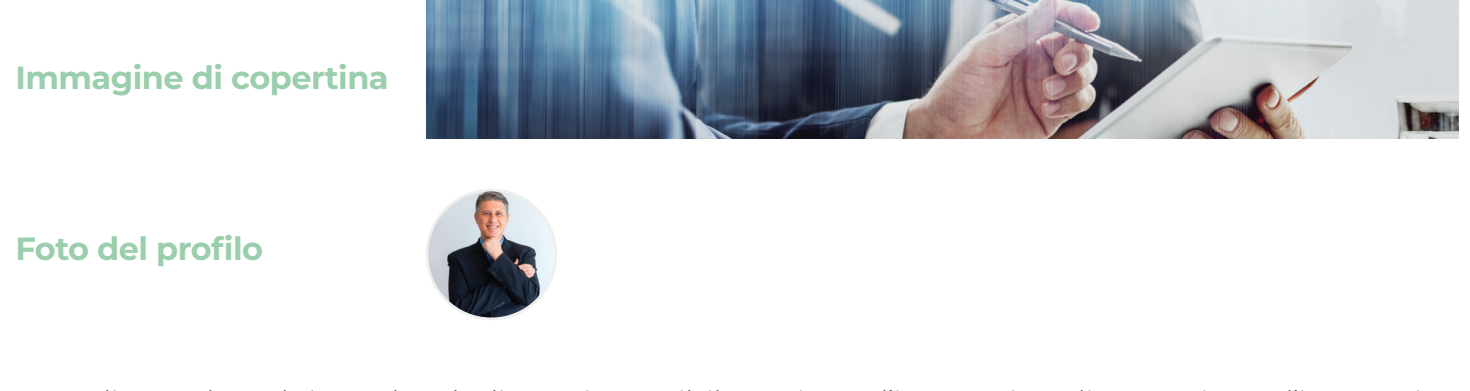

NB: Cliccando nel riquadro dedicato è possibile caricare l'immagine di copertina e l'immagine profilo desiderata facendo l'upload direttamente dal proprio PC.

Inoltre, cliccando sull'icona delle impostazioni in alto a destra (rotellina dell'ingranaggio), si apre un menù a tendina in cui è possibile selezionare le voci:

Modifica Profilo Il mio account Logout Annulla

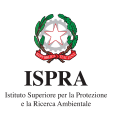

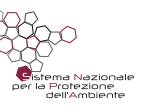

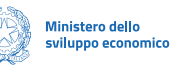

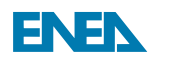

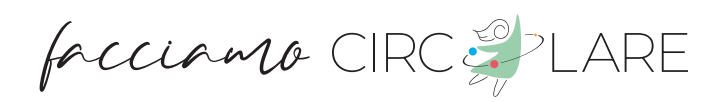

Modifica Profilo, che consente di: Aggiungere una descrizione del profilo - Modificare il nome utente - Aggiungere il link al proprio sito web

| CRC PLARE       |                                                                                                    | Home                                                    | Chi siamo | Progetti | Partner | Eventi | Media room | Contatti | Logout | م |
|-----------------|----------------------------------------------------------------------------------------------------|---------------------------------------------------------|-----------|----------|---------|--------|------------|----------|--------|---|
|                 | mario.rossi@mariorossi.it                                                                                                    |                                                         | <         | Duni     |         |        |            |          |        |   |
|                 |                                                                                                    |                                                         |           |          |         |        |            |          |        |   |
| Account Account | / Progetti                                                                                                    |                                                         |           |          |         |        |            |          |        |   |
|                 | Nome                                                                                                    |                                                         |           |          |         |        |            |          |        |   |
|                 | Mario Rossi                                                                                                    |                                                         |           |          |         |        |            |          |        |   |
|                 | Website URL*                                                                                                    |                                                         |           |          |         |        |            |          |        |   |
|                 | https://www.mariorossi.it                                                                                                    |                                                         |           |          |         |        |            |          |        |   |
|                 | Aggiorna profilo Cance                                                                                                    | lla                                                     |           |          |         |        |            |          |        |   |
|                 | Non hai ancora inserito un progetto, una volta aj<br>dall'admin potrai visualizzare qui tutti i tuoi p<br>Se hai un progetto attualmente in revisione e ha<br>di apportare delle modifiche <u>clicca qui per mar</u><br><u>mail</u> di richiesta all'amministratore. | oprovato/i<br>rogetti.<br>ii bisogno<br><u>dare una</u> |           |          |         |        |            |          |        |   |
|                 | 🖉 Nuovo Progetto                                                                                                    |                                                         |           |          |         |        |            |          |        |   |

Al click su "Aggiorna Profilo" è possibile confermare i dati, mentre al click su "Cancella" è possibile ritornare alla pagina del profilo.

Infine, cliccando sul bottone "Nuovo progetto" si viene rimandati alla "Scheda di Buone pratiche" per l'inserimento di un nuovo progetto (vedi capitolo pag. 8).

Il mio account, in cui è possibile selezionare: "Account" per modificare informazioni quali nome, cognome, indirizzo mail e password.

| CIRC CIRC |                                                                                                    | Home Chisiamo Progetti Partner Eventi Media room Contatti Logout Q.                                                                |
|-----------|----------------------------------------------------------------------------------------------------|----------------------------------------------------------------------------------------------------|
|           | mario.rossi@mariorossi.lt   R   Account   Cambia password   Privacy                                                                                                    | <pre>Count Username* maria.rossi@mariarossi.it Nome Maria Cagnome Rossi Indirizzo E-mail maria.rossi@mariarossi.it Password*</pre> |
|           | I miei annunci<br>Aggiungi Annuncio                                                                                                    | \$                                                                                                    |
|           | Experiment of the second second secon | Ministero dello<br>sviluppo economico                                                                                              |

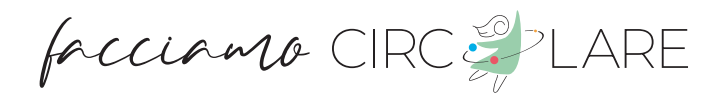

"Cambia password", per digitare una nuova password

| CIRC CLARE |                                                                                          |                 | Home                                                                                                    | Chi siamo | Progetti | Partner | Eventi | Media room | Contatti | Logout | م |
|------------|------------------------------------------------------------------------------------------|-----------------|----------------------------------------------------------------------------------------------------|-----------|----------|---------|--------|------------|----------|--------|---|
|            | mario.rossi@mariorossi       R       Account       *       Cambia password       Privacy | .it > > > > > > | Cambia password Password attuale *      Muova password *      Conferma password *      Modifica Password |           |          |         |        |            |          |        |   |
|            | <b>I miei annunci</b><br>Aggiungi Annuncio                                               |                 |                                                                                                    |           | *        |         |        |            |          |        |   |

Per aggiornare le info della sezione "Account" e "Cambio password" fare click sul bottone "Modifica", dove verranno aggiornate tutte le informazioni dell'account.

|                                                     | Home Chisiamo Progetti Partner Eventi Media room Contatti Logout Q                                                                    |
|-----------------------------------------------------|----------------------------------------------------------------------------------------------------|
|                                                     | Privacy Nascondi il mio profilo dalla directory 💿                                                                                     |
| mario.rossi@mariorossi.it                           | No     Si Scarica i tuoi dati      Inserisci la tua password attuale per confermare una nuova esportazione dei tuoi dati personali.   |
| Account   >     Cambia password   >     Privacy   > | Password  Rethed dat  Erase of your data ? Inserisci la tua password attuale per confermare la cancellazione dei tuoi dati personali. |
|                                                     | Password Richedi cancella dati                                                                                                    |
| I miei annunci<br>Aggiungi Annuncio                 | Kosfics Hivesy                                                                                                    |

"Privacy", per richiedere esportazione o cancellazione dei dati personali.

Infine, è presente il campo "i miei annunci", consente di selezionare la voce " Progetti" ed essere rimandati alla "Scheda di buone pratiche" per inserimento nuovo progetto (vedi capitolo pag. 8)

Logout per uscire dalla pagina profilo utente

Annulla per chiudere il menu a tendina

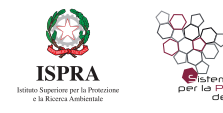

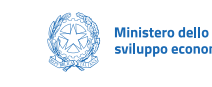

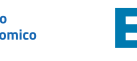

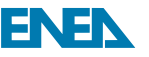

### **INSERIMENTO NUOVO PROGETTO**

Dopo aver effettuato l'accesso al proprio account utente e completato le informazioni del profilo, è possibile procedere all'inserimento di un nuovo progetto.

Cliccando sul bottone "Nuovo Progetto" si viene rimandati alla "Scheda di Buone pratiche", attraverso cui è possibile andare a dettagliare tutte le informazioni relative al progetto. Nello specifico è possibile inserire:

Elementi costitutivi del progetto quali:

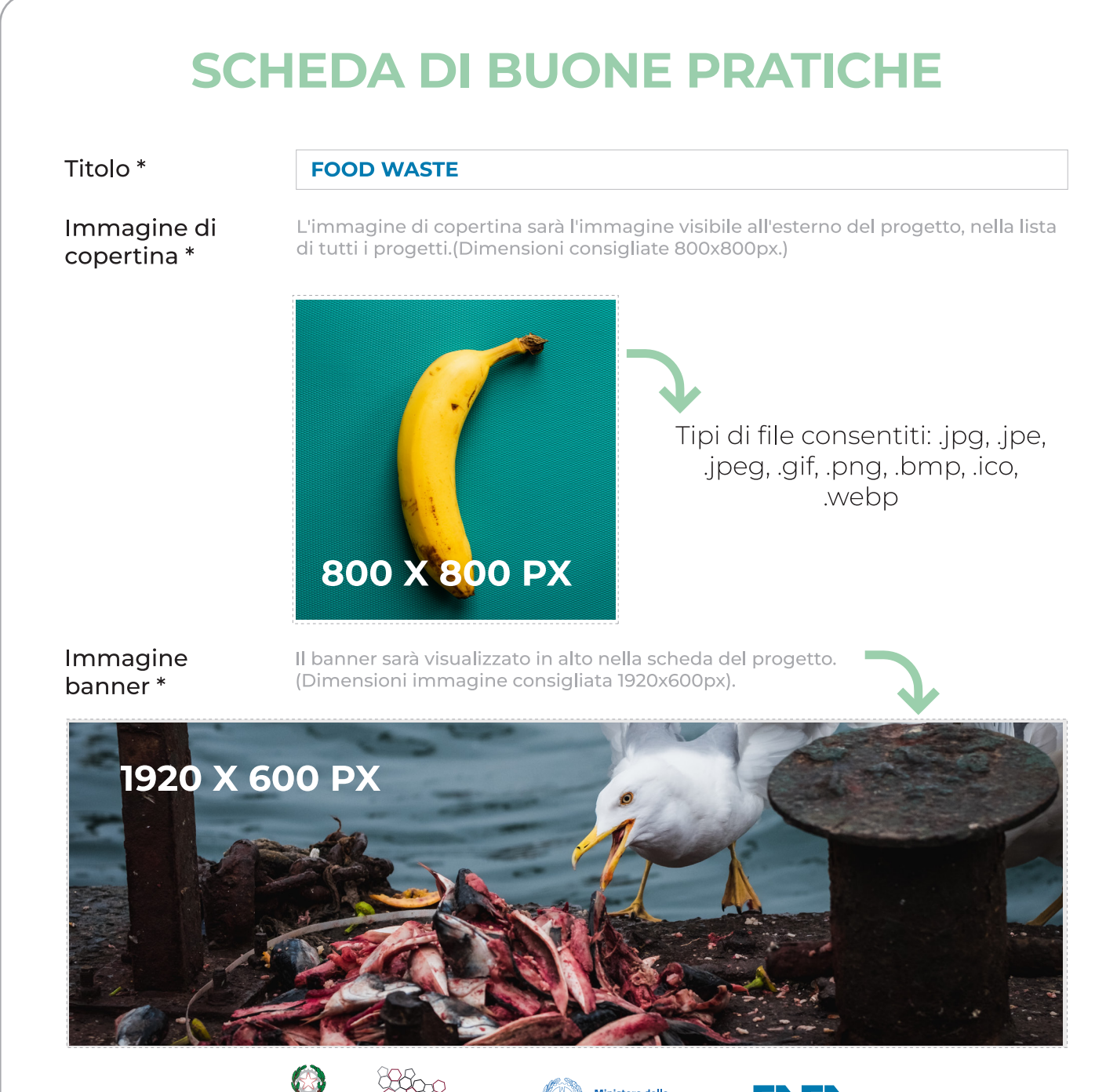

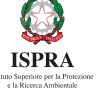

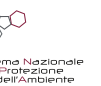

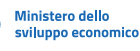

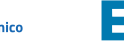

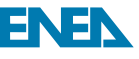

| Localizzazione<br>della pratica *                                                                      | ROMA                                                                                                    |
|----------------------------------------------------------------------------------------------------|----------------------------------------------------------------------------------------------------|
| ·                                                                                                    | Italia, Napoli, Roma, ecc. ecc.                                                                                                    |
| In                                                                                                    | questo campo è possibile inserire dove verrà attuata la pratica<br>Stato - regione - ecc.                                                                                                    |
| Ambito Tematico                                                                                        | • * ETICHETTATURA, FOOD WASTE/SPRECO ALIMENTARE                                                                                                    |
| S                                                                                                    | elezionare una o più opzioni dal menù a tendina a scelta tra:                                                                                                    |
| Etichettatura -<br>Raccolta Differer<br>Shai                                                           | Food Waste / spreco alimentare - Innovazione di prodotto - Lotta alla povertà energetica<br>nziata - Recupero di materia dai processi e dai prodotti - Riciclaggio - Riparazione e riuso -<br>ring Economy - Uso efficiente dell'energia - Uso efficiente delle risorse - Altro                                                                                                    |
| Categoria<br>predefinita *                                                                             | ETICHETTATURA                                                                                                    |
| In questo campo                                                                                        | è possibile inserire un elemento tra quelli inseriti nella precedente categoria<br>(ambito tematico):                                                                                                    |
|                                                                                                    | Etichettatura - Food Waste / spreco alimentare                                                                                                    |
|                                                                                                    |                                                                                                    |
| Settore *                                                                                              | COMUNICAZIONE, SENSIBILIZZAZIONE, INFORMAZIONE                                                                                                    |
| Settore *                                                                                              | <b>COMUNICAZIONE, SENSIBILIZZAZIONE, INFORMAZIONE</b><br>elezionare una o più opzioni dal menù a tendina a scelta tra:                                                                                                    |
| Settore *<br>S<br>Comunicazione - :                                                                    | COMUNICAZIONE, SENSIBILIZZAZIONE, INFORMAZIONE<br>elezionare una o più opzioni dal menù a tendina a scelta tra:<br>Sensibilizzazione - Informazione - Partecipazione (es. e-democracy, E-gov, Citizen science) -<br>Engagement e Call to action - Altro                                                                                                    |
| Settore *<br>S<br>Comunicazione - :<br>Stato                                                           | COMUNICAZIONE, SENSIBILIZZAZIONE, INFORMAZIONE<br>elezionare una o più opzioni dal menù a tendina a scelta tra:<br>Sensibilizzazione - Informazione - Partecipazione (es. e-democracy, E-gov, Citizen science) -<br>Engagement e Call to action - Altro<br>IN CORSO                                                                                                    |
| Settore *<br>S<br>Comunicazione - S<br>Stato<br>In questo can                                          | COMUNICAZIONE, SENSIBILIZZAZIONE, INFORMAZIONE<br>elezionare una o più opzioni dal menù a tendina a scelta tra:<br>Sensibilizzazione - Informazione - Partecipazione (es. e-democracy, E-gov, Citizen science) -<br>Engagement e Call to action - Altro<br>IN CORSO                                                                                                    |
| Settore *<br>S<br>Comunicazione - :<br>Stato<br>In questo can                                          | COMUNICAZIONE, SENSIBILIZZAZIONE, INFORMAZIONE<br>elezionare una o più opzioni dal menù a tendina a scelta tra:<br>Sensibilizzazione - Informazione - Partecipazione (es. e-democracy, E-gov, Citizen science) -<br>Engagement e Call to action - Altro<br>IN CORSO<br>npo è possibile inserire lo stato della pratica (in corso oppure terminato):<br>In corso - Terminato                                                                                                    |
| Settore *<br>S<br>Comunicazione - :<br>Stato<br>In questo can<br>Data inizio *                         | COMUNICAZIONE, SENSIBILIZZAZIONE, INFORMAZIONE<br>elezionare una o più opzioni dal menù a tendina a scelta tra:<br>Sensibilizzazione - Informazione - Partecipazione (es. e-democracy, E-gov, Citizen science) -<br>Engagement e Call to action - Altro<br>IN CORSO<br>npo è possibile inserire lo stato della pratica (in corso oppure terminato):<br>In corso - Terminato<br>INDICARE LA DATA DI INIZIO DEL PROGETTO                                                                                                    |
| Settore *<br>S<br>Comunicazione - :<br>Stato<br>In questo can<br>Data inizio *                         | COMUNICAZIONE, SENSIBILIZZAZIONE, INFORMAZIONE<br>elezionare una o più opzioni dal menù a tendina a scelta tra:<br>Sensibilizzazione - Informazione - Partecipazione (es. e-democracy, E-gov, Citizen science) -<br>Engagement e Call to action - Altro<br>IN CORSO<br>npo è possibile inserire lo stato della pratica (in corso oppure terminato):<br>In corso - Terminato<br>INDICARE LA DATA DI INIZIO DEL PROGETTO<br>(SE IN CORSO INDICARE DATA STIMATA PER LA FINE)                                                                                 |
| Settore *<br>S<br>Comunicazione - :<br>Stato<br>In questo can<br>Data inizio *<br>Data fine            | COMUNICAZIONE, SENSIBILIZZAZIONE, INFORMAZIONE<br>elezionare una o più opzioni dal menù a tendina a scelta tra:<br>Sensibilizzazione - Informazione - Partecipazione (es. e-democracy, E-gov, Citizen science) -<br>Engagement e Call to action - Altro.<br>IN CORSO<br>IN CORSO<br>IN corso<br>In corso - Terminato<br>INDICARE LA DATA DI INIZIO DEL PROCETTO<br>(SE IN CORSO INDICARE DATA STIMATA PER LA FINE)<br>Se in corso, indicare data stimata                                                                                                  |
| Settore * S Comunicazione - 3 Stato In questo can Data inizio * Data fine In questo campo è            | COMUNICAZIONE, SENSIBILIZZAZIONE, INFORMAZIONE<br>elezionare una o più opzioni dal menù a tendina a scelta tra:<br>Sensibilizzazione - Informazione - Partecipazione (es. e-democracy, E-gov, Citizen science) -<br>Engagement e Call to action - Altro.<br>IN CORSO<br>npo è possibile inserire lo stato della pratica (in corso oppure terminato):<br>In corso - Terminato<br>INDICARE LA DATA DI INIZIO DEL PROGETTO<br>(SE IN CORSO INDICARE DATA STIMATA PER LA FINE)<br>Se in corso, indicare data stimata                                          |
| Settore * S S Comunicazione -  S Stato In questo can Data inizio * Data fine In questo campo è Partner | COMUNICAZIONE, SENSIBILIZZAZIONE, INFORMAZIONE elezionare una o più opzioni dal menù a tendina a scelta tra: Sensibilizzazione - Informazione - Partecipazione (es. e-democracy, E-gov, Citizen science) - Engagement e Call to action - Altro. IN CORSO IN CORSO IN CORSO INDICARE LA DATA DI INIZIO DEL PROGETTO (SE IN CORSO INDICARE DATA STIMATA PER LA FINE) Se in corso, indicare data stimata e obbligatorio inserire la data di inizio e fine del progetto, se la pratica è in corso va inserita anche la data stimata di chiusura del progetto. |
| Settore * S S Comunicazione -  S Stato In questo can Data inizio * Data fine In questo campo è Partner | COMUNICAZIONE, SENSIBILIZZAZIONE, INFORMAZIONE         elezionare una o più opzioni dal menù a tendina a scelta tra:         Sensibilizzazione - Informazione - Partecipazione (es. e-democracy, E-gov, Citizen science) -                                                                                                    |

facciano CIRC 💞 LARE **Target Groups** CITTADINI Pubblici, privati, cittadini, comunità e organizzazioni alle quali è rivolta la pratica In questo campo va inserito il target di riferimento tra: Pubblici / Privati, Cittadini, Comunità e Organizzazioni alle quali è rivolta la pratica Livello di **ROMA** applicazione Comune, regione, città, metropolitana, etc... In guesto campo va inserito il livello di applicazione: Comune - regione - città metropolitana - etc.. dove verrà localizzata la pratica **PUBBLICO** Finanziamento Selezionare una opzione dal menù a tendina a scelta tra: Privato - Pubblico - Pubblico / Privato - Programmi Europei - Programmi Nazionali - Altro Scheda di dettaglio Sito web HTTPS://WWW.FOODWASTEIT.COM Gli URL devono avere obbligatoriamente nella dicitura "https://" o "http://" Inserire dove è presente il sito web del progetto Paese **ITALIA** Inserire il Paese dov'è localizzato il progetto Logo Aziendale Dimensioni consigliate 150 px X 150 px Inserisci qui i file 0 FOODWASTE ELIMINIAMO LO SPRECO ALIMENTARE Tipi di file consentiti: jpeg, jpe, jpeg, gif, png,bmp, ico, webp Inserire il logo del progetto trascinandolo nel box visualizzato oppure caricandolo direttamente dal PC Ministero dello ENE

sviluppo economico

facciano CIRC LARE

Motivazione

#### PROGETTO PER AUMENTARE LA CONOSCENZA E L'EDUCAZIONE DEI CITTADINI VERSO UN CONSUMO CONSAPEVOLE E RESPONSABILE DI RISORSE ALIMENTARI

Motivo dell'attività di comunicazione e sensibilizzazione

Inserire una motivazione che racconti il motivo della scelta del progetto

Descrizione della pratica \*

SONO STATE REALIZZATE UNA SERIE DI ATTIVITÀ TRA CUI COOKING SHOWS, SPORTELLI CITTADINI, GUIDE E SEMINARI FORMATIVI. CONVEGNO FINALE.

Inserire obbligatoriamente una descrizione dettagliata della pratica adottata per il progetto

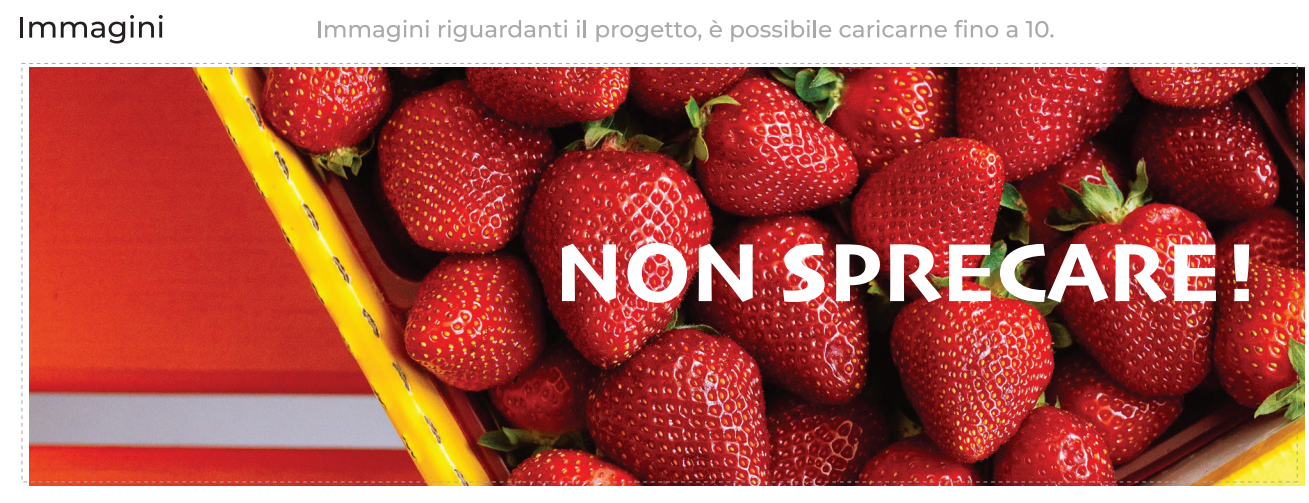

Inserire fino a 10 immagini che riguardano il progetto

Azioni e prodotti

#### **CAMPAGNE DI COMUNICAZIONE**

Sito o portale web, materiale editoriale, ecc..

Selezionare una o più opzioni dal menù a tendina a scelta tra:

Eventi - Sito o Portale web - Social network - Materiale editoriale - Conferenze stampa -Cartellonistica - Pubblicità sui media - Video - App per cittadini - Prodotti crossmediali -Campagne di comunicazione - Piattaforme interattive o partecipative - Report finali - Altro

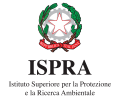

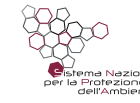

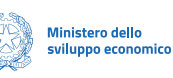

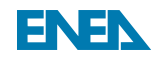

facciano CIRC PLARE **RISORSE ECONOMICHE** Barriere, criticità e limiti Selezionare una o più opzioni dal menù a tendina a scelta tra: Risorse umane - Risorse economiche - Burocrazia - Tecnologia e social divide - Complessità delle tematiche -Misurazione del reale impatto di azioni e prodotti - Attenzione da parte dei media - Altro Risultati Indicare impatto e ricadute Inserire i risultati ottenuti ad esempio numero di persone raggiunte, numero accessi sito web, numero utenti social network, quantità materiale stampato, visualizzazioni, etc. Link documenti, report e Gli URL devono avere obbligatoriamente nella dicitura "https://" o "http://" approfondimento sulla BP Inserire link a documenti, report, e approfondimenti della Buona pratica se sono disponibili. Link Youtube HTTPS://WWW.YOUTUBE.IT/CHANNEL/FOODWASTEIT Aggiungi un URL di un video Youtube Inserire link a Youtube di video della Buona pratica se sono disponibili. Link Vimeo HTTPS://WWW.VIMEO.COM/CHANNEL/FOODWASTEIT Aggiungi un URL di un video Vimeo Inserire link a Vimeo di video della Buona pratica se sono disponibili. Condizioni per la REPLICABILE replicabilità \* Segnalare se la Buona pratica ha le caratteristiche per essere replicata oppure no. Tag FOODWASTE BUONAPRATICA WASTE I tag sono parole chiave brevi, senza spazio all'interno (es: tag1, tag2, tag3). Inserire uno o più tag inerenti la Buona pratica Ministero dello ENEr sviluppo economico **ISPRA** 

facciamo CIRC PLARE

# Dati Organizzazione

 

 Nome dell'organizzazione \*
 FOODWASTE

 Inserire il nome dell'organizzazione che ha sviluppato la Buona pratica.

 Tipologia di organizzazione \*
 ONLUS

 Selezionare una opzioni dal menù a tendina a:

 Società privata - Associazione di consumatori - Impresa - Associazione di imprese - Istituti scolastici -Campagna o iniziativa aziendale - Ente pubblico - Autorità nazionale - Autorità regionale - Autorità locale -Rete di autorità locali o regionali - Servizio pubblico - Multi-stakeholder - ONLUS - ETS (Enti Terzoi Settore) -Associazione delle parti sociali - ONG o rete di ONG -Comunità della conoscenza - Centro di studi - Istituto di ricerca -Università - Associazione di categoria -Altro

# Referente della compilazione del modulo

| Email *                   | HELLO@FOODWASTEIT.COM                                                                                                    |
|---------------------------|----------------------------------------------------------------------------------------------------|
| Numero di<br>telefono *   | +39 06 111 222 333                                                                                                    |
| Nome *                    | MARIO                                                                                                    |
| Cognome *                 | ROSSI                                                                                                    |
| Hai un altro<br>contatto? | Si                                                                                                    |
| Inserire tutti i dati d   | el Referente che compila la scheda di Buone pratiche. Se si ha un contatto<br>ulteriore per il progetto inserirlo nel modulo successivo. |

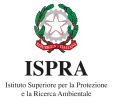

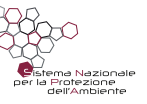

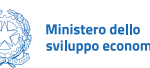

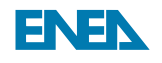

facciamo CIRC ZLARE

 $\mathbf{Z}$ 

## Contatto pubblico su sito web, se diverso

| Organizzazione<br>(Contatto) | FOODWASTE                                                                                                    |
|------------------------------|----------------------------------------------------------------------------------------------------|
| Sito web                     | HTTPS://WWW.FOODWASTEIT.COM                                                                                                   |
| (Contatto)                   | Gli URL devono avere obbligatoriamente nella dicitura "https://" o "http://"                                                  |
| Nome<br>Contatto)            | LUIGI                                                                                                    |
| Cognome                      | BIANCO                                                                                                    |
|                              |                                                                                                    |
| Pul                          | pblica progetto                                                                                                    |
| Pul<br>Dopo aver             | Anteprima progetto Anteprima progetto Anteprima progetto r compilato tutti i campi della "Scheda Buone pratiche" è possibile: |

Al click su "**Pubblica progetto**" viene restituito all'utente un messaggio che lo avvisa che la scheda è stata compilata correttamente e che deve essere approvata dall'amministratore della piattaforma.

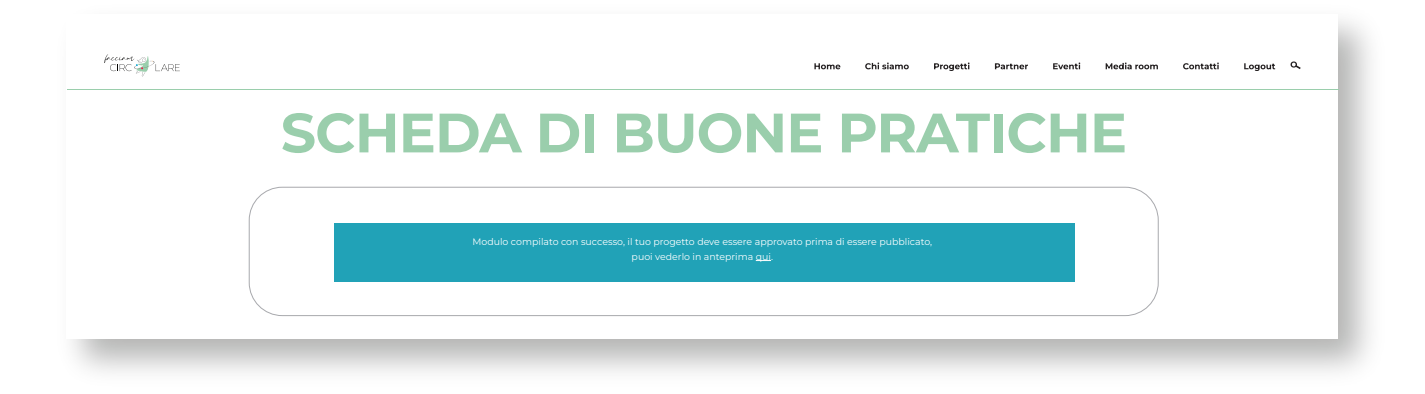

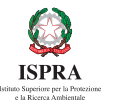

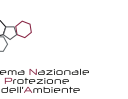

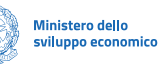

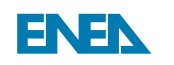

facciano CIRC PLARE

Contestualmente all'utente viene notificata anche una mail informativa, sempre per avvisarlo che il progetto è in fase di approvazione.

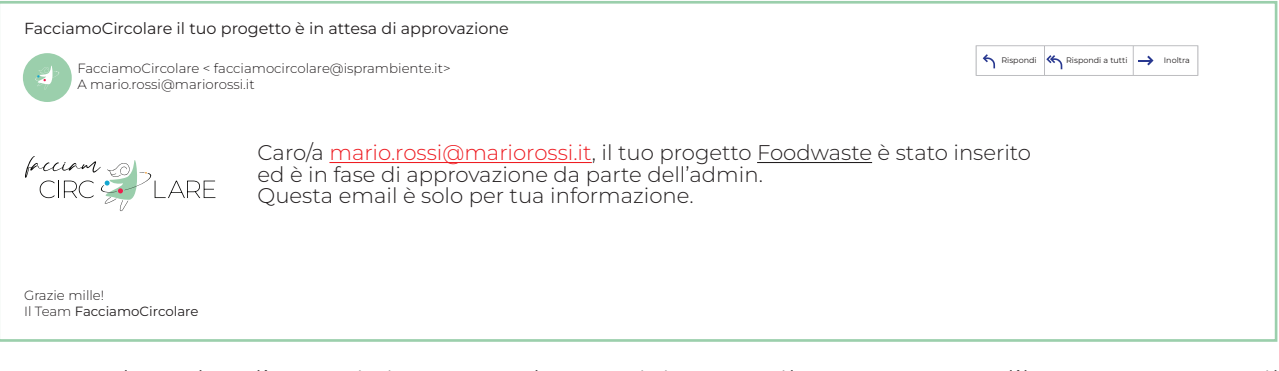

Una volta che l'amministratore ha revisionato il progetto e l'ha approvato, il sistema notifica all'utente un'ulteriore mail che conferma l'avvenuta pubblicazione del progetto.

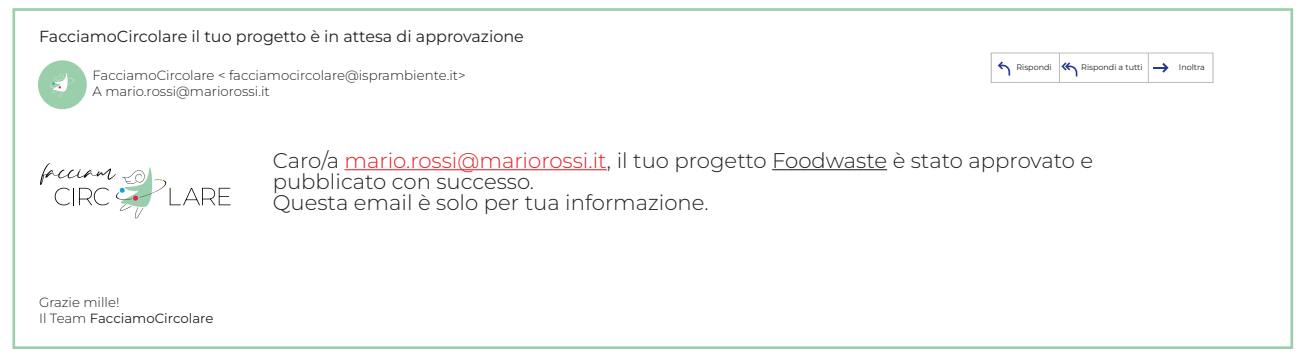

Il progetto pubblicato è visibile dalla piattaforma "Facciamo circolare", cliccando sulla voce del menù "Progetti".

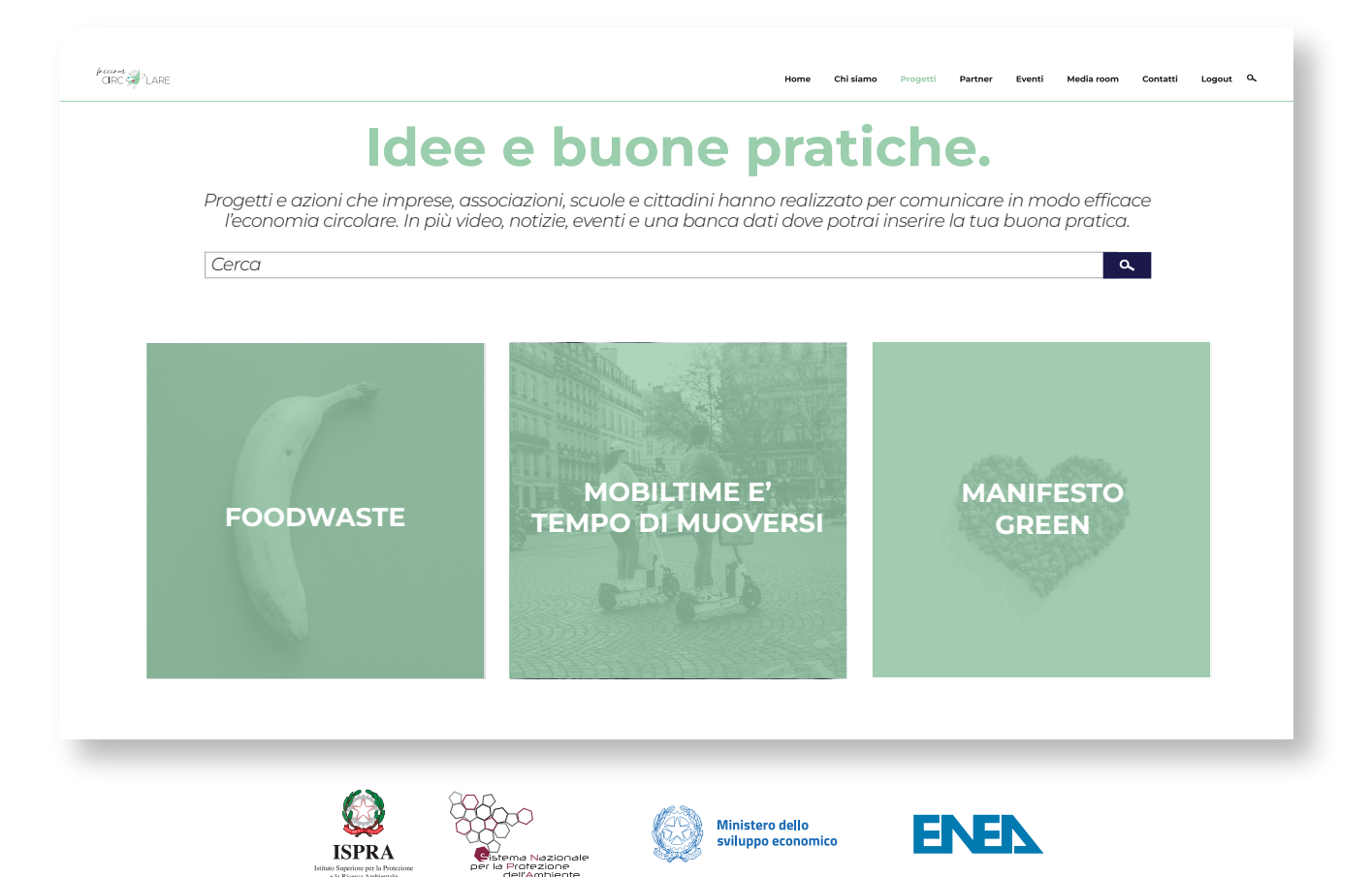

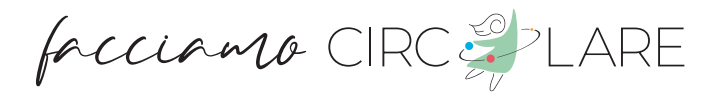

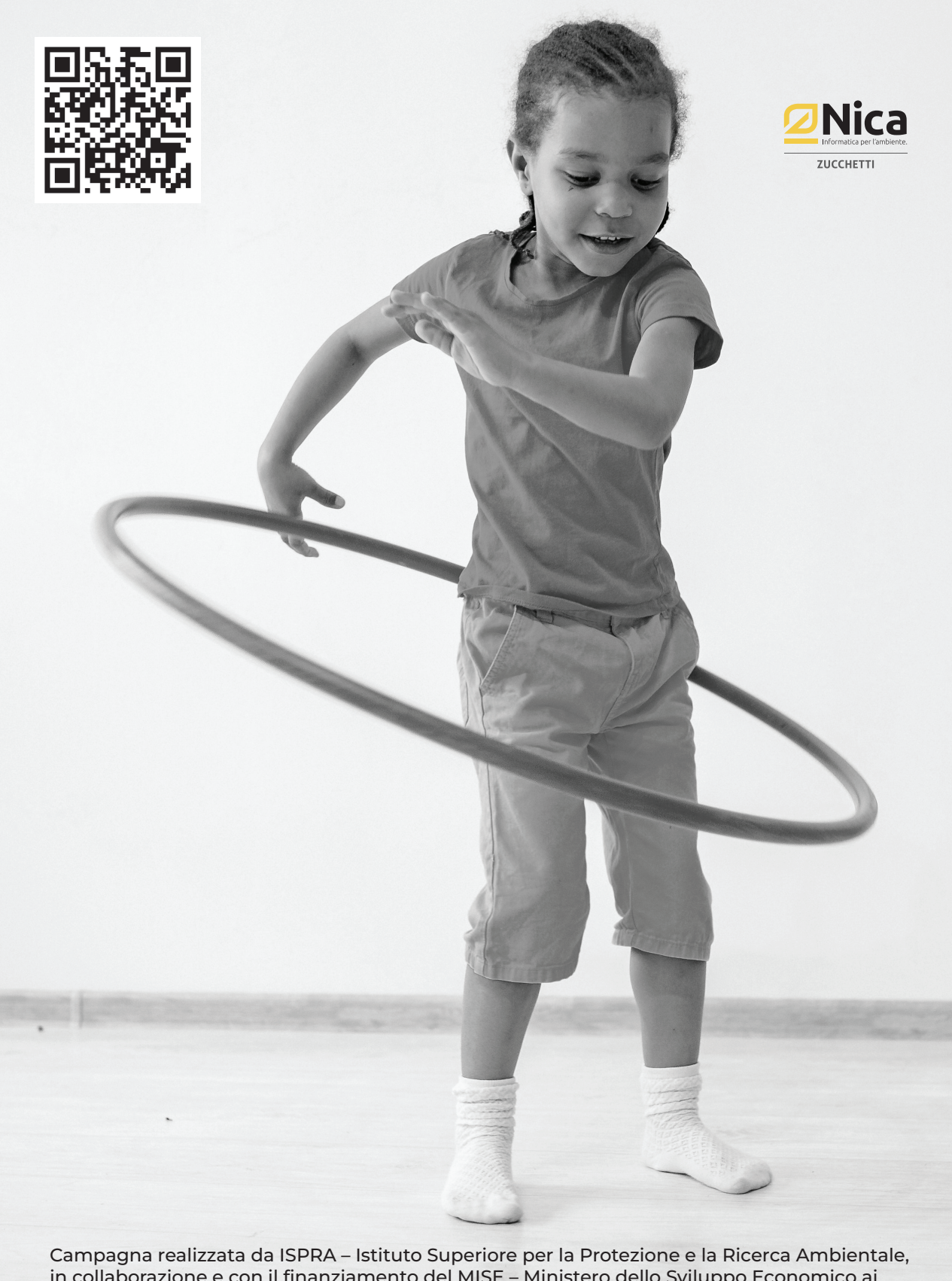

in collaborazione e con il finanziamento del MISE – Ministero dello Sviluppo Economico ai sensi dell'art. 148, legge 388/2000 - Anno di riparto 2020.

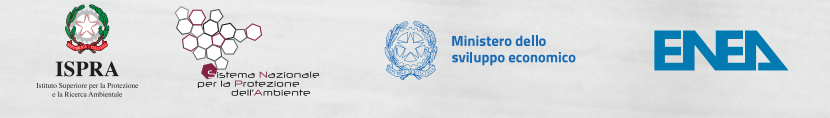